# Dell<sup>™</sup> Travel Mouse With Bluetooth<sup>®</sup> Technology User's Guide

### **Overview**

This user's guide contains information that will help you to setup and operate your mouse in a fast and easy manner.

| Setup                           |  |
|---------------------------------|--|
| Mouse                           |  |
| Introduction                    |  |
| Usage                           |  |
| Specifications                  |  |
| Settungo                        |  |
|                                 |  |
|                                 |  |
| <u>Usage</u><br>Troubleshooting |  |
| Statutory Information           |  |
| Warranty                        |  |
| Wallancy<br>Regulatory          |  |
| Certifications                  |  |
|                                 |  |
|                                 |  |
|                                 |  |

#### Information in this document is subject to change without notice. © 2007 Dell Computer Corporation. All rights reserved.

Dell and the Dell logo are trademarks of Dell Computer Corporation; Bluetooth is a registered trademark owned by Blutooth SIG, Inc. and is used by Dell under license.; Microsoft, Windows, and Windows Vista are either trademarks or registered trademarks in the United States and/or other countries.

Other trademarks and trade names may be used in this document to refer to either the entities claiming the marks and names or their products. Dell disclaims any proprietary interest in trademarks and trade names other than its own.

#### Export Regulations

Customer acknowledges that these Products, which may include technology and software, are subject to the customs and export control laws and regulations of the United States ("U.S.") and may also be subject to the customs and export laws and regulations of the country in which the Products are manufactured and/or received. Customer agrees to abide by those laws and regulations. Further, under U.S. law, the Products may not be sold, leased or otherwise transferred to restricted end-users or to restricted countries. In addition, the Products may not be sold, leased or otherwise transferred to weapons of mass destruction, including without limitation, activities related to the design, development, production or use of nuclear weapons, materials, or facilities, missiles or the support of missile projects, and chemical or biological weapons.

Initial Release : 8 June 2007

# Certifications: Dell<sup>™</sup> Travel Mouse With Bluetooth<sup>®</sup> Technology

Microsoft WHQL Logo

### Microsoft WHQL Logo

The Dell Travel Mouse With Bluetooth Technology has passed WHQL logo testing by Microsoft Windows Hardware Quality Labs.

WHQL Logo is a certification scheme operated by Microsoft Windows Hardware Quality Labs. In this case it ensures that hardware is compatible with Microsoft Operating Systems. The mouse is qualified through the use of WHQL test kits and has been included on the Microsoft Hardware Compatibility List.

Back to Contents Page

# Introduction: Dell<sup>™</sup> Travel Mouse With Bluetooth<sup>®</sup> Technology

Overview • Features

#### **Overview**

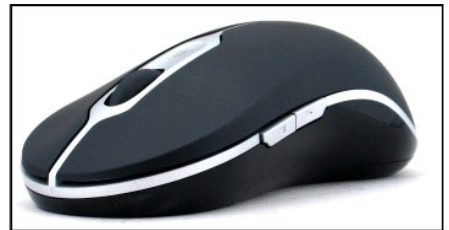

Dell Travel Mouse With Bluetooth Technology

### **Features**

The Dell Travel Mouse With Bluetooth Technology enables you to:

- Scroll up, down, left, and right in a document or web page. Navigate to a different page on the web, or to a different folder on your computer.
   Perform a range of common tasks such as launch, switch and close programs, cut, copy and paste information.
   Zoom in and out of documents.

### Specifications: Dell<sup>™</sup> Travel Mouse With Bluetooth<sup>®</sup> Technology

<u>General</u> • <u>Electrical</u> • <u>Physical</u> • <u>Environmental</u> • <u>Cordless</u>

### General

| Manufacturer                | Logitech Inc.                                                                           |
|-----------------------------|-----------------------------------------------------------------------------------------|
| Model number                | M-RCG-DEL6                                                                              |
| Connection type             | Wireless technology                                                                     |
| Supported Operating Systems | Microsoft <sup>®</sup> Windows <sup>®</sup> XP, Media Center Edition or Windows Vista™. |

### **Electrical**

Operating Voltage 1.9V to 3.3V Power consumption Battery life: approx. 4 months

### Physical

Height 43.1 mm Width 61.3 mm Length 128.8 mm Weight 90 g, without batteries

### **Environmental**

Operating temperature0 °C to 40 °CStorage temperature-40 °C to 65 °COperating humidity90%<br/>max Relative Humidity, non condensingStorage humidity90%<br/>max Relative Humidity, non condensing

### Cordless

Radio transmissionBi-directional, Bluetooth technologyRange10 m

### Troubleshooting: Dell<sup>™</sup> Travel Mouse With Bluetooth<sup>®</sup> Technology

If you have problems with your mouse:

- Verify that the batteries are new, properly placed, and that the mouse is turned on.
   If you still have a problem, restart your computer.
   If you still experience connection issues, verify if your computer's bluetooth LED is on (blue), and then proceed to the next step.
   If you use the Microsoft<sup>®</sup> Windows<sup>®</sup> XP operating system on your system, verify that your Bluetooth software is installed properly on your notebook computer and ensure that you have started Bluetooth.
   In the Windows taskbar at the bottom of the screen, right-click the Bluetooth icon, click the **Options** menu, and then do the following to identify the installed Bluetooth software:
- installed Bluetooth software:

  o If the About menu command appears, click it to identify Bluetooth stack for Windows by Toshiba.
  o If the Advanced Configuration menu command appears, click it to identify Widcomm Bluetooth Software.

  6. Perform one of the following steps to be able to operate the mouse:

  o If you have the Toshiba Bluetooth Software installed or use the Windows Vista<sup>™</sup> operating system on your notebook computer, <u>Click here</u>.
  o If you have the Widcomm Bluetooth Software installed or use the Windows Vista operating system on your notebook computer, <u>Click here</u>.
  o If you do not have any Bluetooth software installed, but use the Windows Vista operating system on your notebook computer, <u>Click here</u>.

### **Usage: Dell<sup>™</sup> Travel Mouse With Bluetooth<sup>®</sup>** Technology

Mouse Buttons Overview • Using the Left and Right Mouse Buttons • Using the Forward and Back Mouse Buttons • Using the Wheel

### **Mouse Buttons Overview**

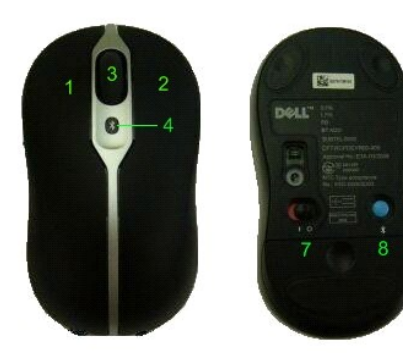

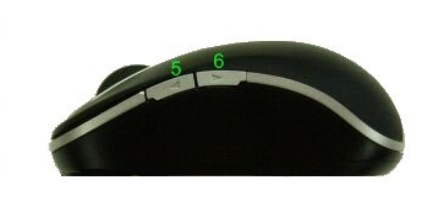

Buttons assignments:

- 1 Main click
- 2 Contextual Menu
- 3 Roller & Wheel Button
- 4 Bluetooth Binding Indication LED (blue); Low Battery Indication LED (amber)
- 5 Forward Button
- 6 Backward Button
- 7 Power On/Off Switch
- 8 Bluetooth Connection Button

### Using the Left and Right Mouse Buttons

Your mouse has traditional left and right mouse buttons. It is initially set up with the left-hand button assigned the standard 'Click/Select' task, and the right-hand button assigned the 'Context Menu/Alternate Select' task. If you are left-handed you can reverse these basic functions to make your device more comfortable to use.

### Using the Forward and Back Mouse Buttons

The Forward and Back buttons can be customized depending on the Microsoft Office<sup>®</sup> application you are using. To do this, check the **Application Specific Settings** box in the SetPoint software.

🖉 NOTE: This feature only works with some applications in Microsoft Office 2000, Office XP, and Office 2003 applications, as listed below.

Forward and Back can navigate in the following ways:

| Application                                      | Forward / Back                  |
|--------------------------------------------------|---------------------------------|
| Microsoft Internet Explorer <sup>™</sup>         | Next page / Previous page       |
| Microsoft Word                                   | Page Down / Page Up             |
| Microsoft Outlook <sup>®</sup> , Outlook Express | Next message / Previous message |
| Microsoft PowerPoint                             | Next slide / Previous slide     |
| Windows Explorer                                 | Next folder / Previous folder   |

Unchecking the Application Specific Settings box returns Forward and Back to their standard functions.

### Using the Wheel

Using the scroll wheel instead of clicking the scroll bars within your applications makes it easier to focus on a document's content. Rolling the wheel forward

scrolls up a document, and rolling it backward scrolls down.

Your mouse is equipped with a tilt wheel, so you can push it left and right if you want to scroll from side-to-side when you see horizontal scroll bars.

Your mouse also offers 'wheel-free scrolling', letting you scroll through pages more quickly without using the scroll wheel.

The scroll wheel can also be used as an extra button. You can click it like any other mouse button to carry out a task of your choice - for example to enable zooming or a different feature.

### **Regulatory: Dell<sup>™</sup> Travel Mouse With Bluetooth<sup>®</sup>** Technology

Regulatory Information

### **Regulatory Information**

This equipment has been tested and found to comply with the limits for a class B digital device, pursuant to part 15 of the FCC Rules. These limits are designed to provide reasonable protection against harmful interference in a residential installation. This equipment generates, uses and can radiate radio frequency energy and if not installed and used in accordance with the instructions, may cause harmful interference to radio communications. However, there is no guarantee that interference will not occur in a particular installation. If this equipment does cause harmful interference to radio or television reception, which can be determined by turning the equipment off and on, the user is encouraged to try to correct the interference by one or more of the following measures:

- Reorient or relocate the receiving antenna.
   Increase the separation between the equipment and receiver.
   Consult the dealer or an experienced radio/TV technician for help.

This equipment has been certified to comply with the limits for a class B computing device, pursuant to FCC Rules. In order to maintain compliance with FCC regulations, shielded cables must be used with this equipment. Operation with non-approved equipment or unshielded cables is likely to result in interference to radio and TV reception. The user is cautioned that changes and modifications made to the equipment without the approval of manufacturer could void the user's authority to operate this equipment.

The class B digital apparatus meets all requirements of the Canadian Interference-Causing Equipment Regulations.

As for the Agency Approval, this mouse is approved by:

| Region   | Country                 | Approval type |
|----------|-------------------------|---------------|
| AMERICAS | Canada                  | IC            |
| AMERICAS | United States           | FCC & UL      |
| AMERICAS | Venezuela               | CONATEL       |
| ASIA     | Australia / New Zealand | c-tick        |
| ASIA     | China                   | SRRC          |
| ASIA     | Indonesia               | DGPT          |
| ASIA     | Japan                   | TELEC         |
| ASIA     | Malaysia                | SIRIM         |
| ASIA     | Philippines             | NTC           |
| ASIA     | Singapore               | IDA           |
| ASIA     | South Korea             | MIC           |
| ASIA     | Taiwan                  | DGT & /BSMI   |
| EUROPE   | EEC & EFTA              | CE & TUV/GS   |
| EUROPE   | Egypt                   | TRA           |
| EUROPE   | Israel                  | MOC           |
| EUROPE   | Russia                  | GOST          |
| EUROPE   | Saudi Arabia            | SASO & CITC   |
| EUROPE   | South Africa            | ICASA         |
| EUROPE   | Ukraine                 | UKRSEPRO      |

### Setup: Dell<sup>™</sup> Travel Mouse With Bluetooth<sup>®</sup> Technology

### System Requirements

To install and operate your Dell Travel Mouse With Bluetooth Technology, either of the following operating systems is required:

Microsoft<sup>®</sup> Windows<sup>®</sup> XP, Media Center Edition Windows Vista™

### **Getting Started**

Contents Of The Box • Inserting Batteries • Setting Up The Mouse

### **Contents Of The Box**

The Dell Travel Mouse With Bluetooth Technology includes the following items:

Mouse AA Batteries (2) Software CD

User's Guide

Open the package and remove the contents to start the installation.

NOTE: You must turn off any other Bluetooth-enabled mouse. The receiver may detect a Bluetooth-enabled mouse in the range of 10 meters (30 feet). If you experience any issues, complete all the steps again.

#### **Inserting Batteries**

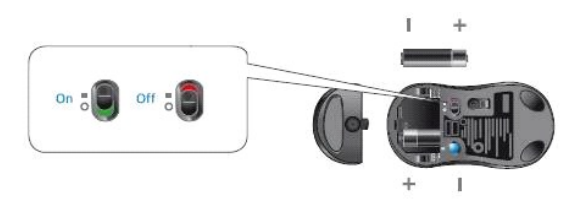

Insert two AA batteries into the mouse. You must ensure that the batteries are placed properly. Then turn on the mouse using the On/Off switch on its base. The optical sensor of the mouse will turn on (red) if the batteries are placed properly. NOTE: Do not press the Connect button at this time.

#### Setting Up The Mouse

#### Setting Up Your Dell Travel Mouse With Bluetooth Technology (Part 1)

If you have the Toshiba Bluetooth Software installed on a Dell notebook computer, complete the following steps:

NOTE: If you have the Widcomm Bluetooth Software installed or use the Windows Vista operating system on a Dell notebook computer, complete the steps in part 2 or part 3.

All the required mouse software is pre-installed on your notebook computer. If you must restore this software, insert the Setup CD, and then follow the oncreen instructions.

NOTE: To uninstall the SetPoint program, click Start -> Settings -> Control Panel -> Add/Remove Programs. In the Add/Remove Programs window, select SetPoint program, and then click Change/Remove.

- You must turn off any other Bluetooth-enabled mouse. The receiver may detect a Bluetooth-enabled mouse in the range of 10 meters (30 feet). 2. insure that your computer's Bluetooth LED is on (blue), then proceed to the next step.
- MOTE: If your computer's Bluetooth LED is off, follow your computer's user manual to enable the Bluetooth radio.
- In the Windows taskbar at the bottom of the screen, right-click on the Bluetooth icon, click Start Bluetooth, and then follow the instructions to activate Bluetooth. 3.
- In the Bluetooth Settings window, click New Connection. D. When the Add New Connection wizard appears, press and hold the Bluetooth button on your mouse for 2 seconds, and then click Next in the Add 5. New Connection wizard.
- When the Searching for Bluetooth Devices window appears, wait for a minimum of 20 seconds to allow your computer to connect with the mouse. When the Searching for Bluetooth Devices window appears, wait for a minimum of 20 seconds to allow your computer to connect with the mouse. When the connection is complete and Dell Travel Mouse With Bluetooth Technology appears in the list, select the Dell Travel Mouse With Bluetooth Technology from the list, and then click Next. Close the Bluetooth Settings window. 6. 7.
- 8.

#### Setting Up Your Dell Travel Mouse With Bluetooth Technology (Part 2)

If you have the Widcomm Bluetooth Software installed on a Dell notebook computer, complete the following steps:

NOTE: If you have the Toshiba Bluetooth Software installed or use the Windows Vista operating system on a Dell notebook computer, complete the steps in part 1 or part 3.

All the required mouse software is pre-installed on your notebook computer. If you must restore this software, insert the Setup CD, and then follow the oneen instructions

screen instructions. M NOTE: To uninstall the SetPoint program, click Start  $\rightarrow$  Settings  $\rightarrow$  Control Panel  $\rightarrow$  Add/Remove Programs. In the Add/Remove Programs window, select SetPoint program, and then click Change/Remove

- 1. You must turn off any other Bluetooth-enabled mouse. The receiver may detect a Bluetooth-enabled mouse in the range of 10 meters (30 feet). 2 Ensure that your computer's Bluetooth LED is on (blue), then proceed to the next step.
- NOTE: If your computer's Bluetooth LED is off, follow your computer's user manual to enable the Bluetooth radio.
   In the Windows taskbar at the bottom of the screen, right-click on the Bluetooth icon, click Start Using Bluetooth, and then follow the instructions to activate Bluetooth. In the Bluetooth Settings window, click Next.
- 4.

- In the Bluetooth Service Selection window, select Human Interface Device, and then click Next.
   In the Bluetooth Device Selection window appears, press and hold the Bluetooth button on your mouse for 2 seconds, and then wait for a minimum of 20 seconds until Dell Travel Mouse With Bluetooth Technology appears in the list.
   In the Bluetooth Device Selection window, double-click Dell Travel Mouse With Bluetooth Technology to let your computer connect with your mouse.
   In the Confirmation Required window, Click here before the countdown reaches zero to confirm that the correct mouse is connected.

#### Setting Up Your Dell Travel Mouse With Bluetooth Technology (Part 3)

If you have the Windows Vista operating system installed on a Dell notebook computer, complete the following steps:

NOTE: If you have the Widcomm Bluetooth Software or the Toshiba Bluetooth Software installed on a Dell notebook computer, complete the steps in part 1 or part

All the required mouse software is pre-installed on your notebook computer. If you must restore this software, insert the Setup CD, and then follow the onreen instructions.

NOTE: To uninstall the SetPoint program, click Start -> Settings -> Control Panel -> Add/Remove Programs. In the Add/Remove Programs window, select SetPoint program, and then click Change/Remove.

- You must turn off any other Bluetooth-enabled mouse. The receiver may detect a Bluetooth-enabled mouse in the range of 10 meters (30 feet). insure that your computer's Bluetooth LED is on (blue), then proceed to the next step. 2.
- M NOTE: If your computer's Bluetooth LED is off, follow your computer's user manual to enable the Bluetooth radio. Click Start → Settings → Control Panel. Ensure that the Control Panel window is switched to Classic View, and then double-click Bluetooth devices 3. In the **Bluetooth Devices** window, click **Add**. Press and hold the Bluetooth button on your mouse for 2 seconds. The blue LED on the mouse starts blinking. Select the **My device is set up and ready**
- 5.
- to be found option, and then click Next.
- When the Add Bluetoth Devices Wizard window appears, wait for a minimum of 20 seconds until Dell Travel Mouse with Bluetooth Technology appears in the list. Select Dell Travel Mouse with Bluetooth Technology from the list and then click Next. 6.
- In the next page, check **Don't use a passkey**, and click **Next**.
   In the next page, click **Finish** to connect your computer to the mouse

MOTE: If you failed to setup the mouse, repeat the steps again.

To confirm mouse functionality perform simple operations such as a button/key press and cursor motion.

For details about using your mouse, refer to Mouse: Usage

If your mouse is NOT working, refer to Mouse: Troubleshooting.

## Introduction: Dell<sup>™</sup> Travel Mouse With Bluetooth<sup>®</sup> Technology Software

Overview • Features

### **Overview**

1 The SetPoint software provides power and intelligence to your devices, making it possible for the more advanced configurations.

### **Features**

The SetPoint software is launched automatically when Windows<sup>®</sup> starts up, and must continue running for your device's unique features to work.

SetPoint runs silently in the background - you will not notice that it is running apart from the SetPoint icon, 🔝 in the Windows taskbar.

The SetPoint software lets you customize your devices to suit the way you work.

Back to Contents Page

### Troubleshooting: Dell<sup>™</sup> Travel Mouse With Bluetooth<sup>®</sup> Technology Software

If SetPoint is not running, you can restart it by clicking Start  $\rightarrow$  Programs  $\rightarrow$  SetPoint  $\rightarrow$  Settings.

If you want to disable your SetPoint software, right-click the SetPoint icon, 🔀, in the Windows® taskbar and select Exit.

MOTE: The enhanced functions of your mouse do NOT work when SetPoint is not running.

To uninstall the SetPoint software:

- Click Start → Settings → Control Panel → Add/Remove Programs.
   Select SetPoint program, and then click the Change/Remove button.
   Restart your computer when prompted.

NOTE: Uninstalling SetPoint and the Bluetooth software completely stops your Dell Travel Mouse With Bluetooth Technology from working. Dell does NOT recommend it.

Back to Contents Page

### **Usage: Dell<sup>™</sup> Travel Mouse With Bluetooth<sup>®</sup>** Technology Software

Launching SetPoint • Customizing Your Mouse

### Launching the SetPoint Software

SetPoint runs silently in the background, as indicated by the SetPoint icon, 💽, in the Windows<sup>®</sup> taskbar.

If you want to customize your mouse settings, do either of the following:

- Click Start → Programs → SetPoint → Settings.
   Double-click the SetPoint icon in the Windows taskbar.

### Customizing Your Mouse Using the SetPoint Software

To change your mouse settings, click the  $\ensuremath{\text{Mouse}}$  tab in the SetPoint software.

Refer to the SetPoint help for more information.

# Warranty: Dell<sup>™</sup> Travel Mouse With Bluetooth<sup>®</sup> Technology

For information about your Dell Travel Mouse With Bluetooth Technology warranty, see your system documentation.